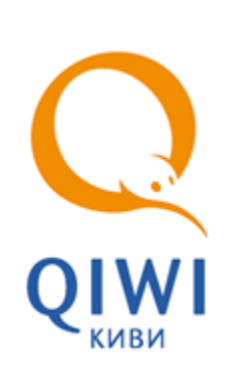

# УПРАВЛЕНИЕ ВИДИМОСТЬЮ ПРОВАЙДЕРОВ

ОПИСАНИЕ ИНТЕРФЕЙСА вер. 1.3

MOCKBA 8-495-783-5959 РОССИЯ 8-800-200-0059 ФАКС 8-495-926-4619 WEB WWW.QIWI.RU

# СОДЕРЖАНИЕ

| 1.   | OCHOBI                  | НЫЕ СВЕДЕНИЯ                                                                                                    | 3                 |  |  |  |
|------|-------------------------|----------------------------------------------------------------------------------------------------|-------------------|--|--|--|
| 2.   | ГЛАВНОЕ ОКНО ИНТЕРФЕЙСА |                                                                                                    |                   |  |  |  |
| 3.   | СОЗДАН                  | ИЕ ПРАВИЛА                                                                                                    | 7                 |  |  |  |
| 4.   | ПРОВЕР                  | КА ВИДИМОСТИ                                                                                                    | 12                |  |  |  |
|      | 4.1.<br>4.2.            | Проверка видимости провайдеров по терминалу<br>Проверка влияния правил на провайдера                                                        | 12<br>13          |  |  |  |
| 5.   | ПРИМЕ                   | РЫ ИСПОЛЬЗОВАНИЯ                                                                                                    | 15                |  |  |  |
|      |                         | ЗАПРЕТ ПРОВАЙДЕРА ДЛЯ ГРУППЫ АГЕНТОВ<br>ВКЛЮЧЕНИЕ ПРОВАЙДЕРА ДЛЯ ГРУППЫ ТЕРМИНАЛОВ<br>ОГРАНИЧЕНИЕ ДЛИНЫ СПИСКА ПРОВАЙДЕРОВ НА POS-ТЕРМИНАЛЕ | .15<br>.15<br>.16 |  |  |  |
| СПИС | ОК РИСУ                 | НКОВ                                                                                                    | 18                |  |  |  |

## 1. ОСНОВНЫЕ СВЕДЕНИЯ

Управление видимостью провайдеров выполняется на сайте <u>agent.qiwi.com</u> в разделе **сервис**→ **видимость провайдеров**.

Интерфейс позволяет создавать правила, на основании которых формируется список провайдеров, включенных для определенного терминала/терминалов агента.

То есть, если с помощью правил видимости указанный провайдер на каком-либо терминале запрещен, то на данном терминале будет невозможно оплатить его услуги.

| ВНИМАНИЕ |  |
|----------|--|
|          |  |

После создания/редактирования правила, а также после смены его приоритета изменения вступят в силу не сразу, а после обновления конфигурации терминала. До вступления изменений в силу обычно должно пройти несколько часов.

Каждое правило содержит следующую информацию:

- режим работы (разрешающее или запрещающее);
- множество агентов, к терминалам которых применяется правило;
- множество терминалов, к которым применяется правило;
- признак распространения по иерархии если установлен, правило распространяется на терминалы нижестоящих агентов;
- множество провайдеров;
- приоритет признак «особого» правила.

Признак «особого» правила используется для создания правила с заведомо *большим* приоритетом, чем все обычные и «особые» правила нижестоящих агентов.

ПРИМЕЧАНИЕ (

Провайдеры, агенты, терминалы в правиле могут задаваться как единично, так и группами (в том числе – с помощью меток).

Если к одному и тому же провайдеру и терминалу применимо более одного правила, то выбирается правило с максимальным приоритетом. Управление приоритетами производится в <u>главном окне</u> <u>интерфейса</u>.

# 2. ГЛАВНОЕ ОКНО ИНТЕРФЕЙСА

Из главного окна интерфейса (см. Рис. 1) можно выполнять следующие функции:

- создать новое правило;
- редактировать/удалить правила;
- управлять приоритетами правил;
- проверить видимость провайдеров.

#### Рис. 1. Главное окно интерфейса

| QIWI    | отчеты справочники               | сервис                    |             | ne<br>ar                    | рсона                                  | ▼ Выйти                                          |  |  |  |  |
|---------|----------------------------------|---------------------------|-------------|-----------------------------|----------------------------------------|--------------------------------------------------|--|--|--|--|
| Прав    | Правидимости прозайдеров         |                           |             |                             |                                        |                                                  |  |  |  |  |
| 💿 добав | ить правило 🔯 проверить види     | 1МОСТЬ -                  |             |                             | искать                                 | <u> </u>                                         |  |  |  |  |
| (       | период действия                  | название правила          | тип правила | провайдеры                  | действует для агентов                  | действует на терминалы                           |  |  |  |  |
| ∃ особы | е правила – правила имеющие      | наивысший приоритет над о | бычными     |                             |                                        |                                                  |  |  |  |  |
|         | приостановлено                   | angeneral (100) para      | разрешает   |                             | нет данных                             | на всех терминалах                               |  |  |  |  |
|         | приостановлено                   | teri .                    | запрещает   |                             |                                        | на всех терминалах                               |  |  |  |  |
| Û /     | с 07.02.2013 по 0 2<br>Выключить | 1000.00                   | запрещает   | 170 (B.). (and a set        | The second second                      | 9312226 QCZakharov                               |  |  |  |  |
| ∃ обычн | ые правила                       |                           |             |                             |                                        |                                                  |  |  |  |  |
|         | c 28.08.2013 no 0                |                           | разрешает   |                             | 10000000000000000000000000000000000000 | на терминалах с меткой 76<br>8328249 Nurit       |  |  |  |  |
|         | 🕕 истек срок дейст               |                           | разрешает   |                             |                                        | на группы терминалов 9 Р<br>9039747 FLASH ASO 🖮  |  |  |  |  |
|         | c 26.08.2013 no 0                |                           | запрещает   | weighted and a state of the |                                        | 8328250 Lin                                      |  |  |  |  |
|         | будет действова                  |                           | разрешает   | and the large large         |                                        | нет данных                                       |  |  |  |  |
|         | приостановлено                   | ter page of the proofs    | разрешает   | 10 mile                     |                                        | на группы терминалов 33<br>9039747 FLASH ASO 📼 🗸 |  |  |  |  |

Окно содержит следующую информацию:

1. Список правил, созданных под *текущим* агентом (*текущим* называется агент, под которым осуществлен вход на сайт).

Правила упорядочены по убыванию приоритета, при этом список правил разделен на две группы по типу приоритета: «особый» и «обычный».

«Особые» правила всегда расположены в интерфейсе выше обычных, т. к. имеют бОльший приоритет.

Список правил содержит следующую информацию:

 приоритет – столбец отображает информацию о типе приоритета («особый» или «обычный»), а также позволяет управлять приоритетом правил. Для управления приоритетом правила служат стрелки 📥 и 🐨: чем выше по списку находится правило, тем выше его приоритет.

Перемещение происходит только внутри группы правил с одним приоритетом, то есть:

правила с *особым* приоритетом **не могут быть** перемещены ниже правил с обычным приоритетом

ПРИМЕЧАНИЕ

- правила с обычным приоритетом не могут быть перенесены выше правил с особенным приоритетом.
- период действия период времени, в течение которого действует правило.
   Недействующие правила (отключенные и с завершенным периодом) отображаются как неактивные.
- название правила указанное пользователем название правила.
- тип правила:
  - *разрешает* провайдер отображается;
- провайдеры идентификатор и название провайдера, на которого распространяется правило.
- действует для агентов идентификатор и название агента (или идентификатор и название метки агентов), на которого распространяется данное правило.
- действует на терминалы идентификаторы и названия терминалов, на которые распространяется данное правило (или идентификатор и название метки терминалов).

|                                                                         | COBET           |        |
|-------------------------------------------------------------------------|-----------------|--------|
| Полный список объектов, на которые распространяется правило (терминалы, | агенты, провайд | церы), |
| можно узнать, наведя на соответствующую ячейку указатель мыши (Рис. 2). |                 |        |

#### Рис. 2. Информация о свойстве правила

| Правила видимости провайдеров |                    |                              |             |                                                    |                                     |  |  |  |
|-------------------------------|--------------------|------------------------------|-------------|----------------------------------------------------|-------------------------------------|--|--|--|
| 📀 добавить прави              | ило 😟 прове        | ерить видимость 🔻            |             |                                                    | ИСКАТЬ                              |  |  |  |
| период                        | действия           | название правила             | тип правила | провайдеры                                         | действует для агентов               |  |  |  |
| C 20.00.                      | 201311             | test til                     | запрещает   | 5687 Кузнецов Дмитрий Александр                    | 467HLTPhane, bill son []            |  |  |  |
| будет д                       | ейство             | settia.                      | разрешает   | провайдеры<br>1084 ОАО Фаберлик                    | ey                                  |  |  |  |
| приоста                       | новлено            | test up up 2 Perpenants Dend | разрешает   | группы провайдеров<br>698 AVON<br>20 Сотовая связь | 57140 a Thursday and a state of the |  |  |  |
| С 21.01.<br>Выключ            | 2013 п 🔺<br>чить 👻 | PAG Said.                    | разрешает   | группы провайдеров 698 AVON<br>1084 ОА Фаберлик 📼  | 467                                 |  |  |  |
| c 21.01.                      | 2013 n             | PAC SIMPLE BODY              |             |                                                    |                                     |  |  |  |

- 2. Кнопки управления правилами отображаются при наведении указателя на строку правила:
  - 🦉 редактирование правила.
  - 🔟 удаление правила.

- выключить/включить позволяет выключить/включить правило (действие правила прекратится независимо от установленного периода действия).
- 3. Кнопка **проверить видимость** позволяет просмотреть результаты применения правил к определенному терминалу или провайдеру (подробнее см. в разделе <u>4</u>).
- 4. Кнопка добавить правило позволяет создать новое правило (подробнее см. в разделе <u>3</u>).
- 5. Поле поиска позволяет искать правила по ключевым словам (название правила, агента, терминала, провайдера):

#### Рис. 3. Поиск правила видимости

| Правила вид        | имости про    | вайдеров       | 3                                    |             |                         |                        |                        |          |                    |               |
|--------------------|---------------|----------------|--------------------------------------|-------------|-------------------------|------------------------|------------------------|----------|--------------------|---------------|
| 💿 добавить правило | 🞯 провери     | ть видимость   | •                                    |             |                         |                        | PI                     | вц       |                    | 🔍 🖸 💽 найдено |
| период де          | йствия        | название пр    | авила                                | тип правила | провайдеры              | дейст                  | вует для агентов       | Д        | ействует на термин | алы           |
| 🗉 особые правила   | - правила име | ющие наивь     | ісший приоритет над <del>обы</del> ч | Ными        |                         |                        |                        |          |                    |               |
| приостано          | влено         | запретить      |                                      |             |                         |                        |                        |          | сех терминалах     |               |
| приостано          | влено         | test2          | РВЦ                                  |             |                         | ् ।                    | 🗧 🖻 н                  | айдено 2 | сех терминалах     | E             |
| c 07.02.20         | 13 по 0       | L<br>40734 для |                                      | запрещает   | 40734 УФК по Сахалинско | ой области {OMB 46794: | 4 Тестирование всего н | новый 9  | 312226 QCZakharov  |               |
| 🗉 обычные правил   | а             |                |                                      |             |                         |                        |                        |          |                    |               |

### 3. СОЗДАНИЕ ПРАВИЛА

Для создания правила нажмите на кнопку 💿 добавить правило и выполните следующие шаги:

- 1. Ввод основных параметров.
- 2. <u>Формирование списка агентов</u>.
- 3. Формирование списка терминалов.
- 4. Выбор провайдеров.
- 5. Сохранение правила.

#### ШАГ 1. Ввод основных параметров

Заполните основные параметры правила видимости:

Рис. 4. Ввод основных параметров правила

| создание нового правила видимости |                                                                          |                         |      |           |         |  |  |  |
|-----------------------------------|--------------------------------------------------------------------------|-------------------------|------|-----------|---------|--|--|--|
| Шаг 1. Параметры правила          | на Настройка правил видимости позволяет выборочно указывать провайдеров, |                         |      |           |         |  |  |  |
| Шаг 2. Выбор агентов              | показываемых на терминале.                                               |                         |      |           |         |  |  |  |
| Шаг 3. Выбор терминалов           | название                                                                 | введите название правил | а    |           |         |  |  |  |
| Шаг 4. Выбор провайдеров          | действует с                                                              | сегодня                 | по   | бессрочно |         |  |  |  |
| Шаг 5. Завершить                  | тип правила                                                              | 🖲 разрешает             |      |           |         |  |  |  |
|                                   |                                                                          | 🔘 запрещает             |      |           |         |  |  |  |
|                                   | приоритет правила                                                        | 💿 обычный               |      |           |         |  |  |  |
|                                   |                                                                          | 🔘 особый                |      |           |         |  |  |  |
|                                   |                                                                          |                         |      |           |         |  |  |  |
|                                   |                                                                          | 🔁 n;                    | одол | жить 🚫    | закрыть |  |  |  |
|                                   |                                                                          |                         |      |           |         |  |  |  |

- название укажите название правила;
- действует с... по... укажите период действия правила;
- **тип правила** для включения провайдера на терминале выберите опцию **разрешает**, для запрета опцию **запрещает**;
- приоритет правила выберите опцию в зависимости от требуемого приоритета правила.

Перейдите к формированию списка агентов, нажав кнопку ᠌ продолжить

#### ШАГ 2. Выбор агентов

Сформируйте список агентов, на которых будет распространяться правило.

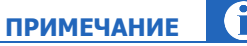

Если агент не выбран, то по умолчанию правило будет применено к текущему агенту.

#### Рис. 5. Формирование списка агентов

| создание нового правила вид                                   | имости                                                                |   |  |  |  |
|---------------------------------------------------------------|-----------------------------------------------------------------------|---|--|--|--|
| Шаг 1. Параметры правила                                      | правило будет действовать 🔘 на агентов                                |   |  |  |  |
| Шаг 2. Выбор агентов                                          | 🔘 на агентов и их субагентов                                          |   |  |  |  |
| Шаг 3. Выбор терминалов                                       | О добавить агента О добавить метку О выбрать всех                     |   |  |  |  |
| Шаг 4. Выбор провайдеров                                      | объект правила                                                        |   |  |  |  |
| Шаг 5. Зав<br>Выбор агента п<br>названию или<br>идентификатор | о<br>у Выбор агента<br>по метке добавьте агента Выбор всех<br>агентов |   |  |  |  |
|                                                               | 💽 вернуться 💽 продолжить 🚫 закрыт                                     | ъ |  |  |  |

Выбрать агентов можно одним из перечисленных ниже способов, а также их комбинацией:

- правило будет действовать установите опцию на агентов и их субагентов, если требуется, чтобы правило распространялось также на нижестоящих агентов;
- 🚺 добавить агента добавление агента по названию или идентификатору:
  - 1. Нажмите на кнопку. При необходимости поиска определенного агента укажите в поле ввода название (или его часть) или идентификатор агента.
  - 2. Нажмите Enter или кнопку . Отобразится список первых 100 агентов, соответствующих условиям поиска.
  - 3. Нажмите на требуемого агента из списка для добавления в правило. При необходимости можно повторно выбрать другого агента.
  - 4. При необходимости повторите поиск агентов с другими условиями.
  - **О добавить метку** выбор агентов по метке:
    - 1. Нажмите на кнопку. При необходимости поиска определенной метки укажите в поле ввода название (или его часть) метки.
    - 2. Нажмите Enter или кнопку . Отобразится список первых 100 меток, соответствующих условиям поиска.
    - 3. Нажмите на требуемую метку из списка для добавления в правило. При необходимости можно повторно выбрать другую метку.
    - 4. При необходимости повторите поиск меток с другими условиями.
  - 😳 выбрать всех выбор всех агентов, доступных для текущей персоны.

Для удаления элемента из списка объектов правила наведите указатель на соответствующую строку и нажмите кнопку

| Перейдите к выбору списка терминало | продолжить | . Для возврата к |  |  |
|-------------------------------------|------------|------------------|--|--|
| предыдущему экрану нажмите кнопку   | E          | вернуться        |  |  |

#### ШАГ 3. Выбор терминалов

Укажите терминалы, на которые будет распространяться создаваемое правило (Рис. 6).

### примечание

Если не выбран ни один терминал, то по умолчанию правило будет применено ко всем терминалам агентов, выбранных на предыдущем шаге.

#### Рис. 6. Формирование списка терминалов

| создание нового правила вид                             | имости                                                                           |                  |
|---------------------------------------------------------|----------------------------------------------------------------------------------|------------------|
| Шаг 1. Параметры правила                                | 💿 добавить терминал 💿 добавить метку 💿 добавить группу 🔻 🔍 выбрать все           |                  |
| Шаг 2. Выбор агентов                                    | объект правила                                                                   |                  |
| Шаг 3. Выбор терминалов                                 |                                                                                  | 1                |
| Ша Выбор терминала по<br>названию или<br>идентификатору | Выбор терминала<br>по метке добавьт Выбор типа<br>терминала Выбор в<br>терминала | зсех<br>з агента |
|                                                         | 💽 вернуться 💽 продолжить 🚫 закрыт                                                | ъ                |

Выбрать терминалы можно одним из перечисленных ниже способов или их комбинацией:

- 😡 добавить терминал выбор конкретного терминала по идентификатору или названию:
  - 1. Нажмите на кнопку. При необходимости поиска определенного терминала укажите в поле ввода название (или его часть) или идентификатор.
  - 2. Нажмите **Enter** или кнопку . Отобразится список первых 100 терминалов, соответствующих условиям поиска.
  - Нажмите на требуемый терминал из списка для добавления в правило. При необходимости можно повторно выбрать другой терминал.
  - 4. При необходимости повторите поиск терминалов с другими условиями.
- Обавить метку выбор терминалов по метке:
  - 1. Нажмите на кнопку. При необходимости поиска определенной метки укажите в поле ввода название (или его часть) метки.
  - 2. Нажмите Enter или кнопку . Отобразится список первых 100 меток, соответствующих условиям поиска.
  - Нажмите на требуемую метку из списка для добавления в правило. При необходимости можно повторно выбрать другую метку.
  - 4. При необходимости повторите поиск меток с другими условиями.
- О добавить группу кнопка позволяет выбрать терминалы определенного типа (например, только АСО).
- 🛯 😳 выбрать все кнопка позволяет добавить в правило все терминалы агента.

Для удаления элемента из списка объектов правила наведите указатель на строку элемента и нажмите кнопку кнопку

| Перейдите к выбору про | вайде | ров, нажав кно | опку 🖻 | продолжить | . Для возврата к предыдущему |
|------------------------|-------|----------------|--------|------------|------------------------------|
| экрану нажмите кнопку  | E     | вернуться      |        |            |                              |

#### ШАГ 4. Выбор провайдеров

Добавить провайдера или группу можно с помощь одного из перечисленных ниже способов. (Рис. 7).

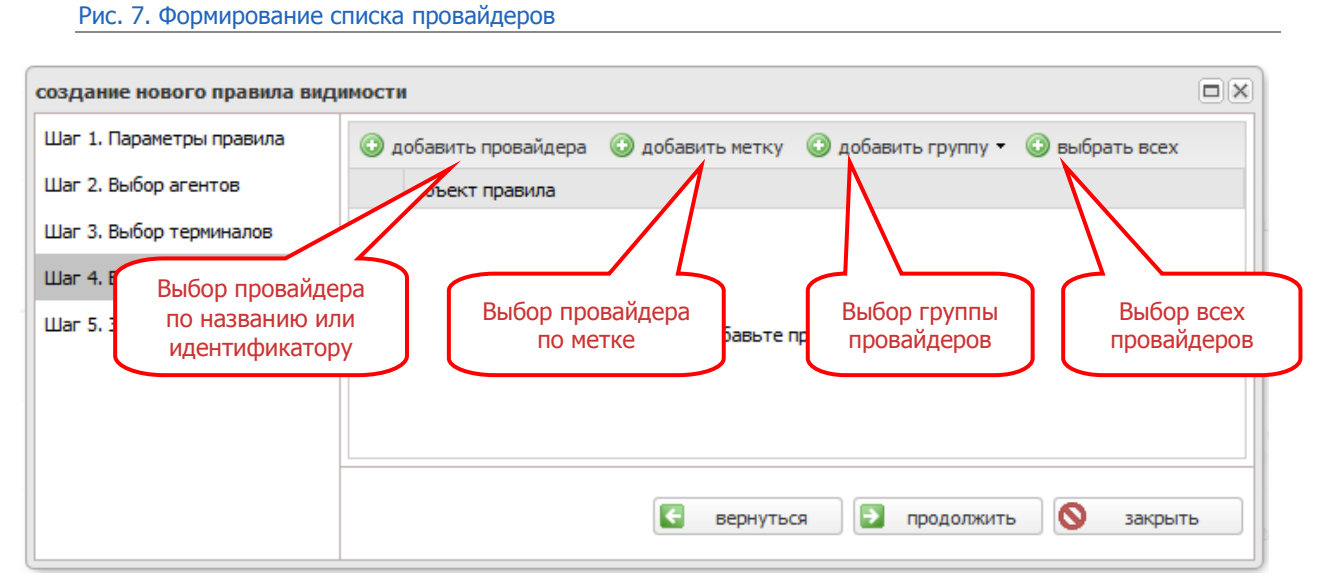

- 😳 **добавить провайдера** выбор провайдера по названию или идентификатору:
  - 1. Нажмите на кнопку. При необходимости поиска определенного провайдера введите название (или его часть) или идентификатор.
  - 2. Нажмите Enter или кнопку 2. Отобразится список первых 100 провайдеров, соответствующих условиям поиска.
  - 3. Нажмите на требуемого провайдера из списка для добавления в правило. При необходимости можно повторно выбрать другого провайдера.
  - 4. При необходимости повторите поиск провайдеров с другими условиями.
- 🛛 😳 добавить метку выбор провайдеров по метке.
- **О добавить группу** кнопка позволяет выбрать группу провайдеров (например группу провайдеров *ЖКУ*).
- 🕓 выбрать всех кнопка позволяет добавить в правило всех провайдеров, доступных агенту.

Для удаления элемента из списка объектов правила наведите указатель на соответствующую строку и нажмите кнопку

| Перейдите к сохраненик | о прав | ила, нажав кнопку 🕒 | > | продолжить | . Для возврата к предыдущему |
|------------------------|--------|---------------------|---|------------|------------------------------|
| экрану нажмите кнопку  | E      | вернуться           |   |            |                              |

#### ШАГ 5. Сохранение правила

| При необходимости проверки информации вернитесь назад, нажав кнопку<br>выбрав нужный шаг в левой части окна. | ← | вернуться | или |
|----------------------------------------------------------------------------------------------------|---|-----------|-----|
| 1 E                                                                                                    |   | завершить |     |

- 1. Если все указано верно, подтвердите введенные данные, нажав кнопку Правило появится в основном окне интерфейса. По умолчанию правило включено.
- 2. При необходимости измените приоритет правила с помощью кнопок 🗻 / 🐨.

Приоритет правила зависит от его расположения в списке: чем выше правило, тем выше его приоритет.

**f** 

ПРИМЕЧАНИЕ

## 4. ПРОВЕРКА ВИДИМОСТИ

# 4.1. Проверка видимости провайдеров по терминалу

Для просмотра всех правила видимости для терминала текущего агента выполните следующее:

- 1. В главном окне выберите **проверить видимость Э провайдеров на терминале**.
- 2. Выберите терминал.

|                                                                          | CODLI     |    |
|--------------------------------------------------------------------------|-----------|----|
| В строке поиска введите идентификатор или название терминала. Для выбора | терминала | ИЗ |
| полного списка введите символ * и нажмите клавишу Enter.                 |           |    |

#### Рис. 8. Выбор терминала из списка

| роверить видимость | провайдеров для заданного терминала             |                                               |  |
|--------------------|-------------------------------------------------|-----------------------------------------------|--|
| терминал           | *<br>220 5 7 улица личского полл                |                                               |  |
| провайдер          | 108 сеть салонов связи SIM.ka                   | ное правило правило создано агентом приоритет |  |
|                    | 109 ПБОЮЛ Пахотников В.В.                       |                                               |  |
|                    | 283 м-н Утконос корп. 1824                      |                                               |  |
|                    | 203 Копейка, ул.Шолохова, д.8                   |                                               |  |
|                    | 230 Копейка,ул.Т.Стан,д.10 🖓                    |                                               |  |
|                    | 237 Копейка,Проезд Якушкина,д.10                |                                               |  |
|                    | 238 Копейка,NEW                                 |                                               |  |
|                    | 239 Копейка, ул. Кантемировская, д. 7/2, стр. 1 |                                               |  |
|                    | 243 Копейка,NEW                                 |                                               |  |
|                    | 204 Oduc Roucean 1                              | •                                             |  |

#### 3. Нажмите кнопку 🖾 проверить.

В окне будет отображен список провайдеров, полученный в результате применения правил видимости:

#### Рис. 9. Результат проверки видимости для терминала

| терминал test fo      | or eport-osmp |                         |                      |                         |           |
|-----------------------|---------------|-------------------------|----------------------|-------------------------|-----------|
| провайдер             | тип правила   | действует на субагентов | приоритетное правило | правило создано агентом | приоритет |
| 1 Мобильные ТелеСисте | разрешает     | да                      | eee                  | 1 OCMIT                 | обычный   |
| 14 Корбина Телеком    | запрещает     | да                      | Закрытые провайдеры  | 1 OCMIT                 | особый    |
| 21 КосмосТВ           | запрещает     | да                      | Закрытые провайдеры  | 1 OCMIT                 | особый    |
| 33 Яндекс-деньги      | запрещает     | да                      | Закрытые провайдеры  | 1 OCMIT                 | особый    |
| 55 ООО Наша сеть      | запрещает     | да                      | Закрытые провайдеры  | 1 OCMIT                 | особый    |
| 126 Мегател           | запрещает     | да                      | Закрытые провайдеры  | 1 OCMIT                 | особый    |
| 127 HTK               | запрещает     | да                      | Закрытые провайдеры  | 1 OCMIT                 | особый    |
| 131 ОАО "Поларком"    | запрещает     | да                      | Закрытые провайдеры  | 1 OCMIT                 | особый    |
| 177 ООО "Бит-Телеком" | запрещает     | да                      | Закрытые провайдеры  | 1 OCMIT                 | особый    |
| 🖣 🖣 страница 1        | из 115 🗼 🕨    | искать 🔍 💽              | ⇒                    |                         |           |

• провайдер – идентификатор и название провайдера;

CORFT

- тип правила признак разрешения/запрещения провайдера;
- **действует на субагентов** признак действия правила по провайдеру на терминалы субагентов агента, под которым было создано правило;
- приоритетное правило название применяемого правила;
- правило создано агентом идентификатор и название агента, под которым было создано правило;
- приоритет приоритет правила.

Для навигации по списку:

- используйте кнопки перехода по страницам
- используйте поле поиска

### 4.2. Проверка влияния правил на провайдера

Для того чтобы просмотреть все правила, в которых участвует провайдер, выберите в главном окне интерфейса **проверить видимость Э провайдера**.

|                                                                           |                       | ПРИМ                 | ЕЧАНИЕ        |       |
|---------------------------------------------------------------------------|-----------------------|----------------------|---------------|-------|
| Будут отображены только те правила<br>под которым выполнен вход на сайт). | , которые доступны дл | ля просмотра текущем | у агенту (аге | енту, |

1. Выберите провайдера.

| COBET |
|-------|
|       |

В строке поиска введите идентификатор или название (часть названия) провайдера.

#### Рис. 10. Выбор провайдера из списка

| провайдер        | Комстар                                                                                                    |   |                       |                         |           |  |
|------------------|----------------------------------------------------------------------------------------------------|---|-----------------------|-------------------------|-----------|--|
| название правила | 5667 КОМСТАР Телефония Норильск<br>5668 КОМСТАР Интернет Норильск<br>5671 КОМСТАР Телефония Тюмень<br>5666 КОМСТАР КТВ Норильск<br>5670 КОМСТАР Интернет Тюмень<br>5669 КОМСТАР КТВ Тюмень<br>5510 КОМСТАР КТВ.11 Курск<br>5511 КОМСТАР Интернет.11 Курск |   | п правила<br>т данных | правило создано агентом | приоритет |  |
|                  | 4409 КОМСТАР ИНТЕРНЕТ СОЧИ<br>4396 КОМСТАР КТВ Сочи                                                                                                    | - |                       |                         |           |  |

2. Нажмите кнопку 🗊 проверить.

Будет открыто окно со списком правил видимости для выбранного провайдера, отсортированных в порядке убывания приоритета.

#### Рис. 11. Список правил для выбранного провайдера

| провайдер МТС КТВ Ростов                                             |             |                         |           |
|----------------------------------------------------------------------|-------------|-------------------------|-----------|
| название правила                                                     | тип правила | правило создано агентом | приоритет |
| 3687                                                                 | запрещает   |                         | особый    |
| 3336 🛛 🛶 🛶 🖏 🛶 🖬 🖬 🖬                                                 | запрещает   | 1 OCMII                 | особый    |
| 3148                                                                 | запрещает   | 1 OCMIT                 | особый    |
| 7935                                                                 | разрешает   | 1 OCMII                 | особый    |
| 5961 Report Frank State of State of State of State of State of State | разрешает   | 1 OCMII                 | особый    |
| 5960                                                                 | запрещает   | 1 OCMIT                 | особый    |
| 🛚 🗸 страница 1 из 2 🕨 📲 Искать 🖉                                     | 68          |                         |           |

Информация о правилах, влияющих на выбранного провайдера, отображена в таблице:

- название правила идентификатор и название правила;
- тип правила признак разрешения/запрещения провайдера;
- правило создано агентом идентификатор и название агента, под которым было создано правило;
- приоритет приоритет правила.

Для навигации по страницам:

| • | используйте кнопки перех | ода по страни | цам      | 4 4 | страница | 1 | из 2 | • | M |
|---|--------------------------|---------------|----------|-----|----------|---|------|---|---|
|   | v                        | искать        | <u> </u> |     |          |   |      |   |   |

• используйте поле поиска

### 5. ПРИМЕРЫ ИСПОЛЬЗОВАНИЯ

### Запрет провайдера для группы агентов

В случае, если необходимо запретить провайдера для нескольких агентов, требуется создать «особое» запрещающее правило для нескольких агентов или метки.

Ниже описан алгоритм создания правила для метки агентов:

#### ШАГ 1. Создайте метку и пометьте ею нужных агентов.

Рис. 12. Создание метки

| 1111111 💟 Агент 1                                           |                      |
|-------------------------------------------------------------|----------------------|
| <ul> <li>юрмация</li> <li>юридическая информация</li> </ul> | настройки метки роли |
| добавить метку 🛃 метка 2 💽                                  | 2                    |

#### ШАГ 2. Создайте правило для метки, созданной на предыдущем этапе.

- 1. Заполните основные параметры правила:
  - название и период действия правила;
  - установите флаги:
    - тип правила запрещает;
    - 🔶 приоритет правила особый.
- 2. На этапе выбора агентов в разделе **правило будет действовать** установите опцию **на агентов и их субагентов**. Нажмите кнопку **О добавить метку** и выберите нужную метку.
- 3. На этапе выбора терминалов нажмите кнопку 🙆 выбрать все.
- 4. Выберите нужного провайдера/группу.
- 5. Сохраните правило.

### Включение провайдера для группы терминалов

Рассмотрим случай, когда необходимо принудительно включить провайдера (например, «Visa QIWI Wallet») на всех АСО всех субагентов - без возможности его отключения.

Для этого необходимо под корневым агентом создать «особое» разрешающее правило. Порядок создания правила:

1. В главном окне интерфейса управления видимостью нажмите кнопку 🔘 добавить правило.

- 2. Заполните основные параметры правила:
  - укажите название и период действия правила;
  - установите флаги:
    - 🔶 тип правила разрешает;
    - приоритет правила особый.
- 3. На этапе выбора агентов в разделе **правило будет действовать** установите опцию **на агентов и их субагентов**. Нажмите кнопку 💿 выбрать всех.
- 4. На этапе выбора терминалов нажмите кнопку 💟 **добавить группу** и выберите из выпадающего списка **Автомат самообслуживания**.
- 5. Выберите провайдера (например, «Visa QIWI Wallet»).
- 6. Сохраните правило.

### Ограничение длины списка провайдеров на POS-терминале

В случае, если необходимо ограничить длину списка провайдеров на POS-терминалах Nurit, используйте комбинацию «разрешающего» и «запрещающего» правил.

# ШАГ 1. Создайте «разрешающее» правило со списком провайдеров, необходимых для терминала.

- 1. В главном окне интерфейса управления видимостью нажмите кнопку 💿 добавить правило.
- 2. Заполните основные параметры правила:
  - название и период действия правила;
  - установите флаги:
    - тип правила разрешает;
    - 🔶 приоритет правила обычный.
- 3. На этапе выбора агентов в разделе **правило будет действовать** установите опцию **на агентов и их субагентов**. Добавьте объект правила: агента, метку или нажмите кнопку **выбрать всех**.
- 4. На этапе выбора терминалов нажмите кнопку 🔘 **добавить группу** и выберите из выпадающего списка **QIWI POS Nurit**.
- 5. На следующем шаге выберите нужных провайдеров.
- 6. Сохраните правило.

#### ШАГ 2. Создайте «запрещающее» правило.

- 1. В главном окне интерфейса управления видимостью нажмите кнопку 💿 добавить правило.
- 2. Заполните основные параметры правила:
  - название и период действия правила;
  - установите флаги:
    - тип правила запрещает;
    - 🔶 приоритет правила обычный.

- 3. На этапе выбора агентов в разделе **правило будет действовать** установите опцию **на агентов и их субагентов**. Добавьте объект правила: агента, метку или нажмите кнопку **выбрать всех**.
- 4. На этапе выбора терминалов нажмите кнопку 😳 добавить группу и выберите из выпадающего списка QIWI POS Nurit.
- 5. На этапе выбора провайдеров нажмите кнопку 🔘 выбрать всех.
- 6. С помощью кнопок установите этому правилу приоритет ниже, чем у «разрешающего» правила, созданного ранее (<u>Рис. 13</u>).
- 7. Сохраните правило.

Эта комбинация правил позволит отображать на терминале провайдеров, указанных в «разрешающем» правиле, и скрыть всех остальных провайдеров.

#### Рис. 13. Порядок правил видимости

| Пран           | Правила видимости провайдеров  |                          |             |                                    |                       |                                  |                                            |  |
|----------------|--------------------------------|--------------------------|-------------|------------------------------------|-----------------------|----------------------------------|--------------------------------------------|--|
| 🔘 доба         | вить правило 🛭 😥 проверить вид | имость •                 |             |                                    | И                     | скать                            | ۶ 🖬 ۹                                      |  |
|                | период действия                | название правила         | тип правила | провайдеры                         | действует для агентов | действует на терминалы           |                                            |  |
| <b>∃</b> обычн | ные правила                    |                          |             |                                    |                       |                                  |                                            |  |
|                | c 17.11.2014 no 01.01.4        | 35648 Список провайдеров | разрешает   | 3 Столичный филиал ОАО «МегаФон» 📼 | для всех агентов      | in 1999 april and a start of the | ain an an an an an an an an an an an an an |  |
|                | c 17.11.2014 no 01.01.4        | 35649 Запрет провайдеров | запрещает   | все провайдеры                     | для всех агентов      | Matthe Station States and        | in the second second                       |  |

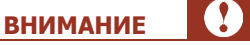

Порядок правил в списке важен: чем выше в списке правило, тем выше его приоритет. Если в этом примере поменять правила местами, на терминале не будет отображен ни один провайдер, т.к. «запрещающее» правило с более высоким приоритетом скроет всех провайдеров.

# СПИСОК РИСУНКОВ

| Рис. 1. Главное окно интерфейса                    | 4    |
|----------------------------------------------------|------|
| Рис. 2. Информация о свойстве правила              | 5    |
| Рис. 3. Поиск правила видимости                    | 6    |
| Рис. 4. Ввод основных параметров правила           | 7    |
| Рис. 5. Формирование списка агентов                | 8    |
| Рис. 6. Формирование списка терминалов             | 9    |
| Рис. 7. Формирование списка провайдеров            | . 10 |
| Рис. 8. Выбор терминала из списка                  | . 12 |
| Рис. 9. Результат проверки видимости для терминала | . 12 |
| Рис. 10. Выбор провайдера из списка                | . 13 |
| Рис. 11. Список правил для выбранного провайдера   | . 14 |
| Рис. 12. Создание метки                            | . 15 |
| Рис. 13. Порядок правил видимости                  | . 17 |